### Rysowanie, edycja, usuwanie

| $\cap a$ | <u>سا</u> ک |     |
|----------|-------------|-----|
| ()(1)    | OILI        | Ie. |
| ~ ~ ~    |             |     |

W tej instrukcji zostanie opisany sposób w jaki tworzy się, edytuje i usuwa obiekty na mapie.

#### Rysowanie punktu

Obiekt na mapie składa się z punktów. Punkt również może być obiektem – np. słup, studnia.

Wybierz funkcję Rysuj

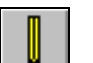

Następnie wybierz Rysuj

| 6 | <u>í</u> |
|---|----------|
|---|----------|

Wybierz miejsce, w którycm chcesz narysować punkt. Następnie naciśnij prawy przycisk myszy, aby zakończyć rysowanie punktu.

| 🙀 AgroSat Map                                                            | a for the second second                |         |
|--------------------------------------------------------------------------|----------------------------------------|---------|
| Dane Mapa Obiekty Właściwości GPS-Logger Mapa-pola Bestilling Pomoc Test |                                        |         |
|                                                                          | Aktywce zadanie (eut2/20) 4/Maga pola/ | · 🤉 i 😻 |
| 9                                                                        |                                        |         |
|                                                                          |                                        |         |
| 12                                                                       |                                        |         |
| E.                                                                       |                                        |         |
|                                                                          |                                        |         |
| <b>**</b>                                                                |                                        |         |
| 19                                                                       |                                        |         |
| 5                                                                        |                                        |         |
| <b>*</b>                                                                 |                                        |         |

# Rysuj linię

|                                                                                                    | Można rysować obiekty w formie linii – np. drogi                                                                                                    |
|----------------------------------------------------------------------------------------------------|----------------------------------------------------------------------------------------------------|
| Wybierz funkcję <b>Rysuj</b>                                                                                                    | Następnie wybierz <b>Rysuj</b>                                                                                                    |
| Wybierz miejsce, w którym<br>zaczyna się linia. Dodawaj<br>kolejne punkty klikając lewym<br>przyciskiem myszy. Zakończ<br>rysowanie obiektu klikając<br>prawy przycisk myszy.                                                      | Aprica Mage  Caree Mage Oberty Westowerk: Of Stopper Maps pole Beetillerg Freme: Text  Addynee zedasle  Est/C011/Maps pole/adukting  C  C  C  C  C  C  C  C  C  C  C  C  C |
| Jeśli chcesz wznowić<br>rysowanie wcześniej<br>zapisanego obiektu, możesz to<br>zrobić wybierając końcowy<br>punkt linii i dodać kolejne<br>punkty. Wcześniej jednak<br>należy zaznaczyc obiekt jako<br>aktywny (funkcja wybierz). |                                                                                                    |

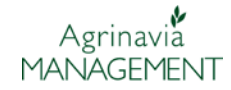

### Rysuj powierzchnię

Najczęściej na mapie rysowane są takie obiekty jak pola obiekty o zamkniętej powierzchni.

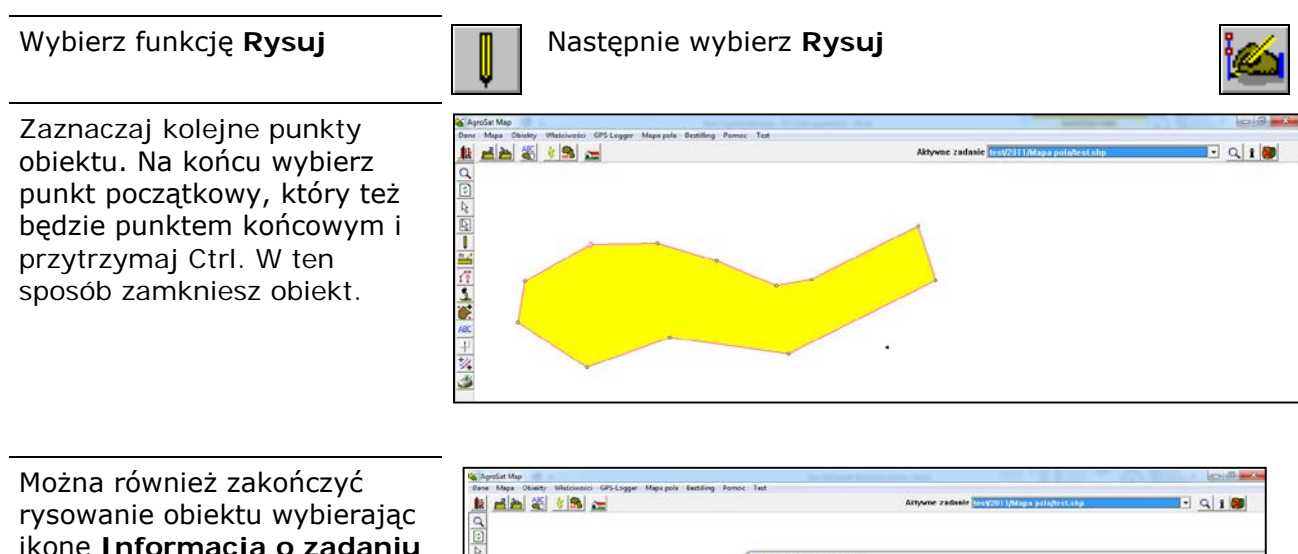

ikonę Informacja o zadaniu i w zakładce Obiekt Info zaznaczyć Obszar. Program sam połączy punkt początkowy i końcowy.

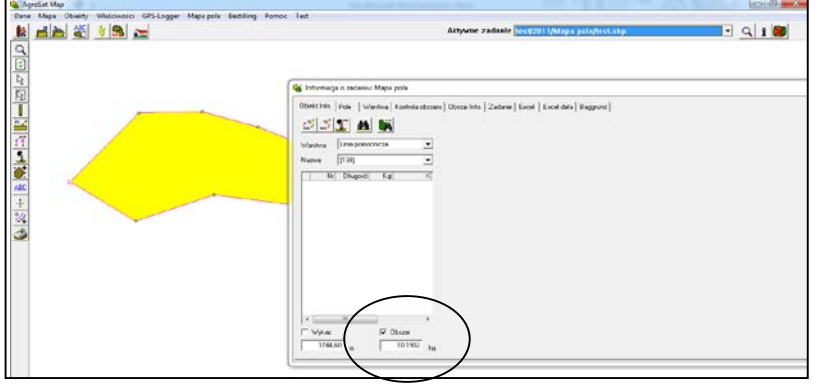

# Rysuj koło

W progarmie można rysowac okręgi

Następnie wybierz Rysuj koło

Wybierz funkcję Rysuj

którym można określić

promień okręgu.

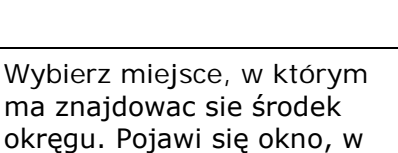

| ltwórz    | ×                     | -) |
|-----------|-----------------------|----|
| Warstwa   | Helpline              |    |
| Promień   | 2.00 Metr             |    |
| Nazwa Obi | ek zbiornik           |    |
|           | 🔽 Zamknij jako obszar |    |
|           | ΟΚ Δουψή              |    |

Warstwa, nazwa, powierzchnia Standardowo obiekt typu koło umieszczany jest na warstwie linia pomocnicza, jednak możesz wybrać inną warstwę. Podobnie można zmienić lub nadać nazwę obiektu. Jeśli zaznaczysz Zamknij jako obszar, program sam zamknie obszar okręgu i policzy jego powierzchnię. Można również edytować kolor wypełnienia.

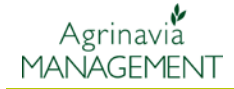

Po naciśnieciu ok program narysuje koło

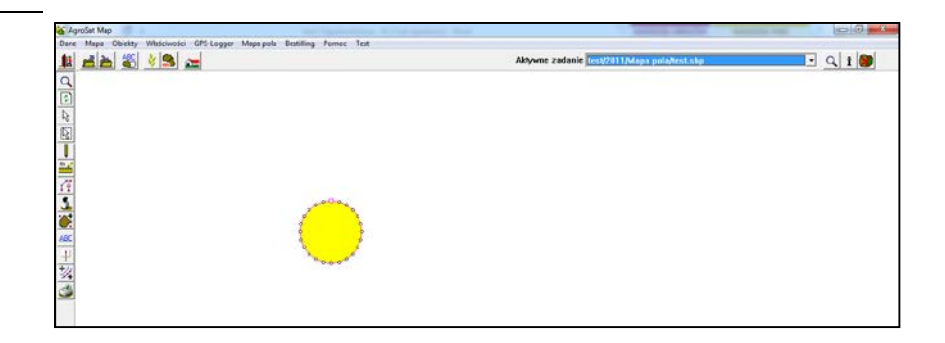

### Wybierz wiele obiektów

Aby pracować z danym obiektem, musi być on aktywny. Jest możliwość, aby jednocześnie zaznaczyć kilka obiektów do dalszej edycji, usuwania, kopiowania czy przenoszenia. Jest kilka sposobów, aby jednocześnie wybrać kilka obiektów.

Naciśnij Wybierz wiele obiektów.

Zaznacz obszar, w obrębie którego obiekty mają zostać zaznaczone (program zaznacza prostokąt). Zaznaczone obiekty będą miały kolor żółty.

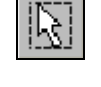

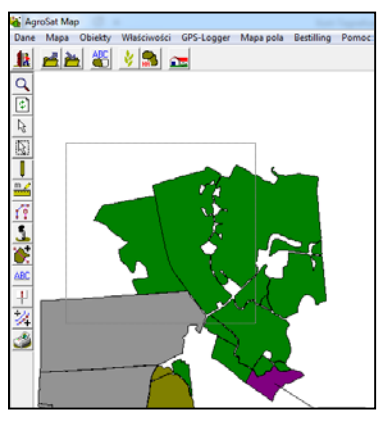

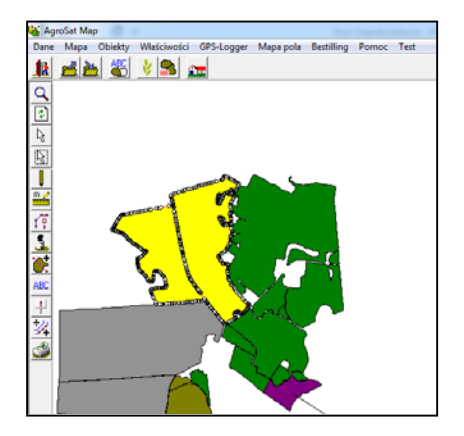

Naciśnij Wybierz wiele obiektów (poligon)

Używając tej funkcji sami

naciskamy prawy przycisk myszy – zamykamy obiekt.

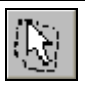

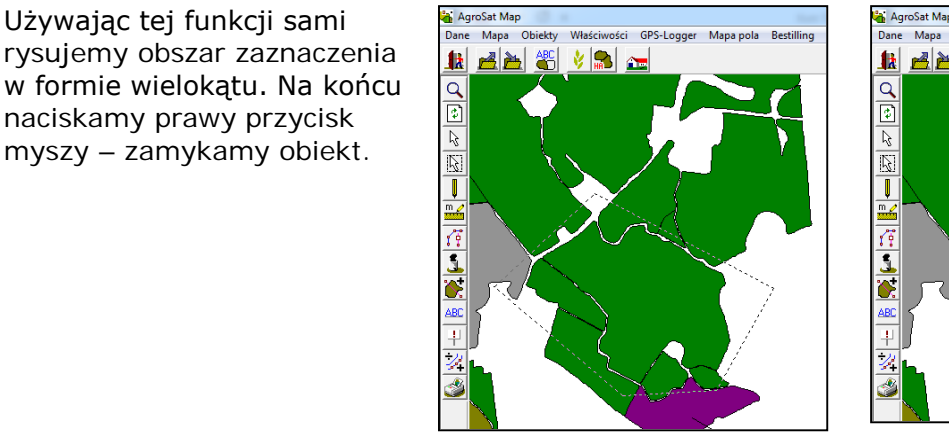

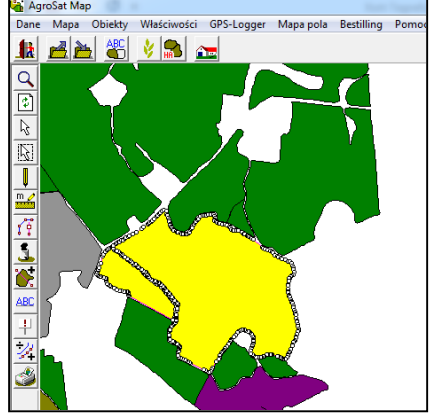

Wybierz obiekt

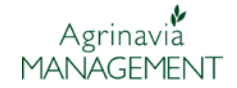

Kolejnym sposobem na wybranie kilku obiektów jest zaznaczenie ich z wciśniętym klawiszem Ctrl. Przytrzymując Ctrl wybieramy kolejne obiekty. Chcąc je odznaczyć klikamy w dowolne miejsce mapy lub nasiskamy Escape.

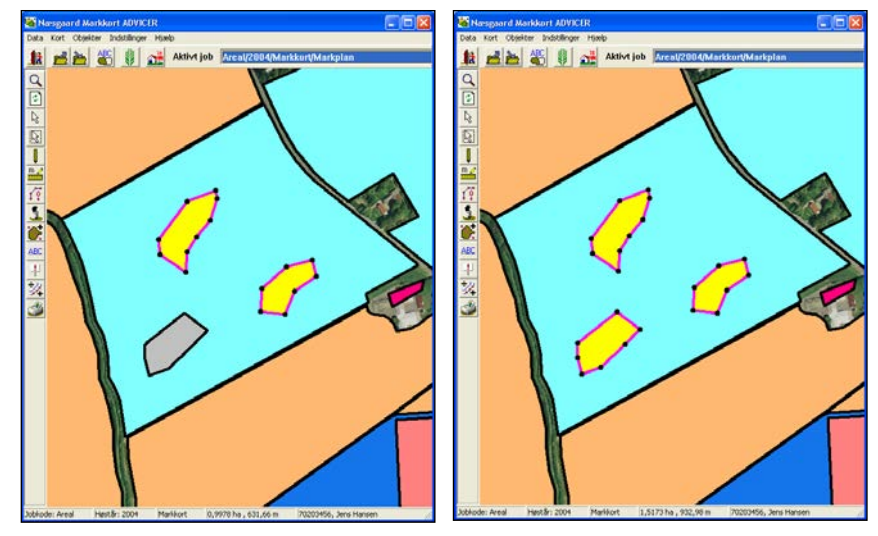

### Usuwanie obiektu

Ogólnie Wszystkie obiekty (linie, punkty, obszary) usuwamy w ten sam sposób. Najpierw musimy wybrać obiekt, aby go usunąć. Wybierz obiekt R 🔒 AgroSat Map Wybierz obiekt, który chcesz sci GPS-Logger Mapa pola Bestilling Pomoc Test Mapa Obiekty Właściy zaznaczyć (podświetli się na 11 🛃 🎽 🌋 🔺 🛌 żółto) **2-0** 45.7781 ha Wybierz Usuń Wybierz Usuń aktywny obiekt Informacja × Program zapyta:

Tak

Czy chcesz usunąć wybrany obiekt?

<u>N</u>ie

T

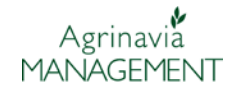

Obiekt zostanie usunięty Uwaga: program nie ma funkcji cofnij. Jeśli usuniesz jakiś obiekt przez przypadek po prostu nie zapisuj zmian – wybierz ponownie mapę z listy zadań.

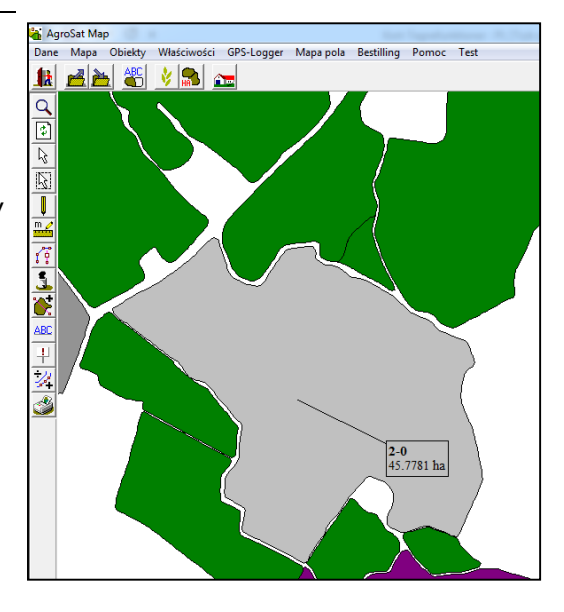

### Usuwanie punktu.

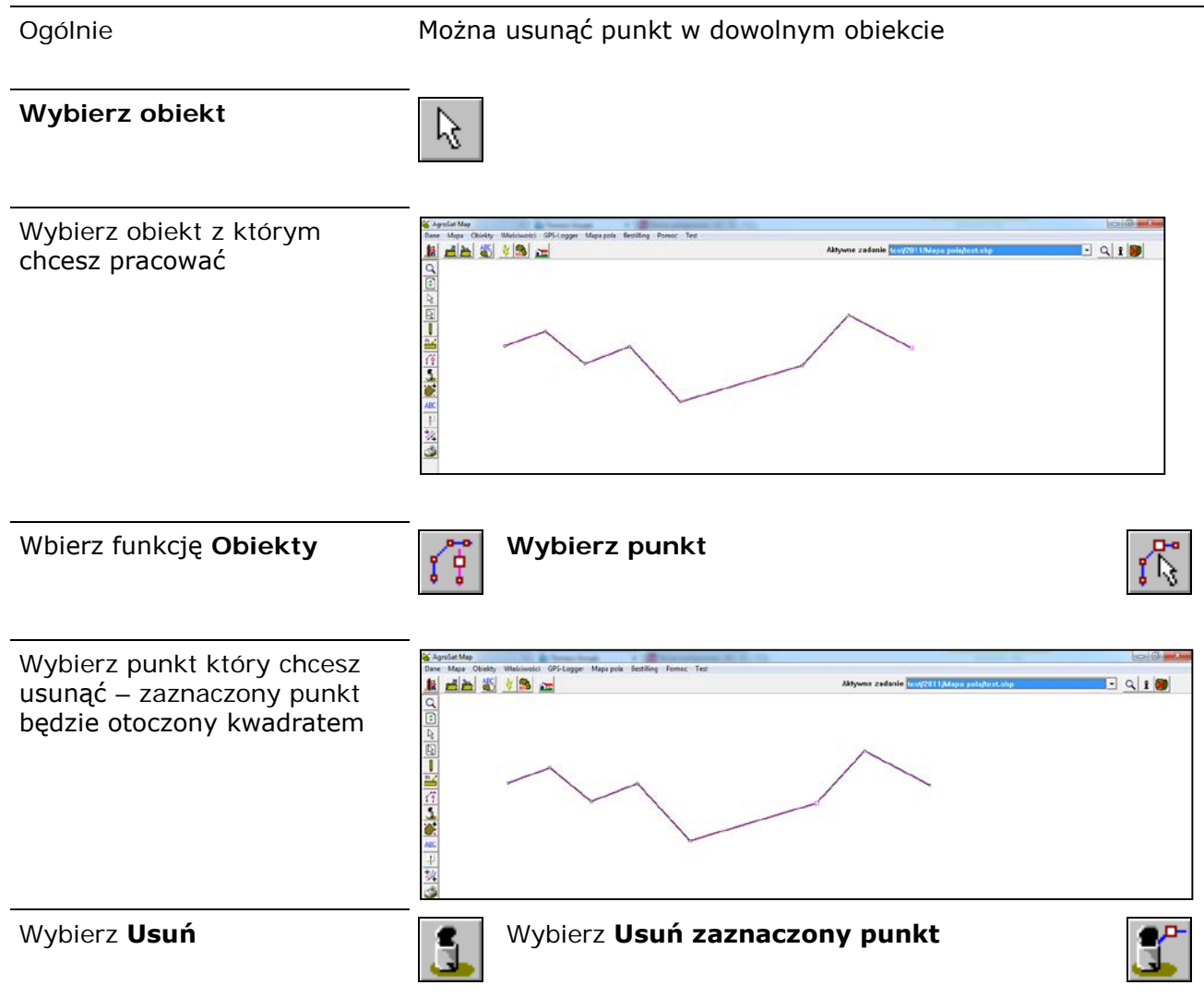

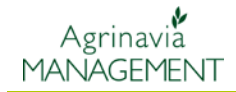

- a 1 🔊

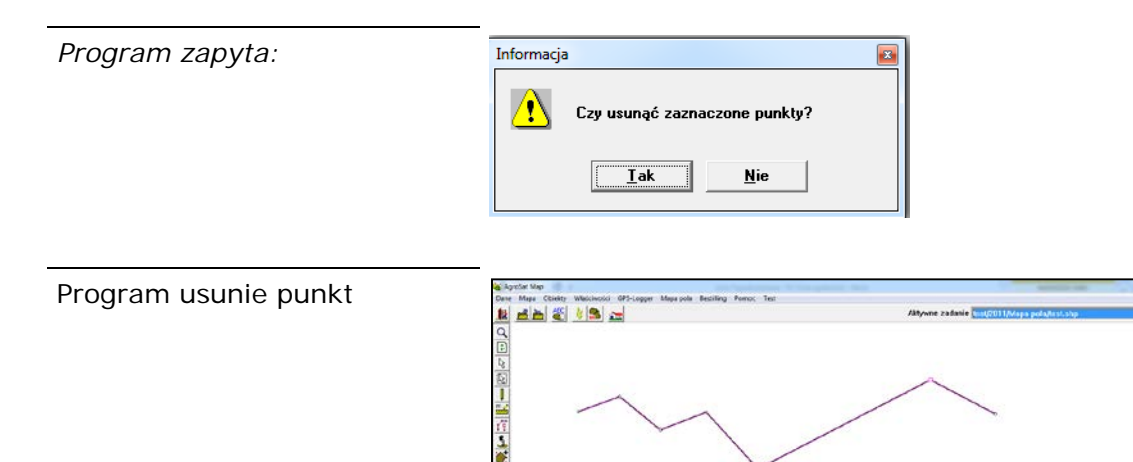

Delete

Można również użyć klawisza delete w celu usunięcia punktu, jednak w takim przypadku program wcześniej nie zapyta czy na pewno chcemy usunąć punkt.

### Przenoszenie punktu

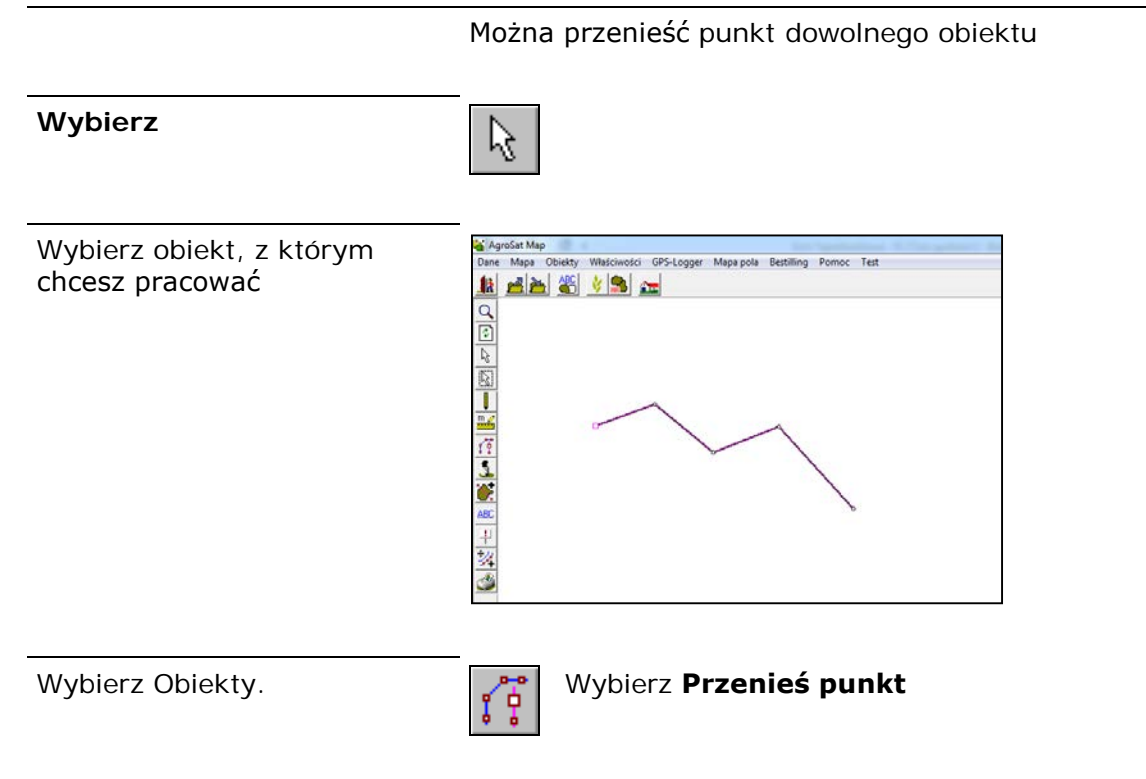

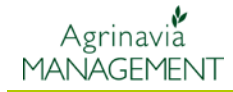

Wybierz punkt, który chcesz przenieść i przytrzymując go przenieś w docelowe miejsce.

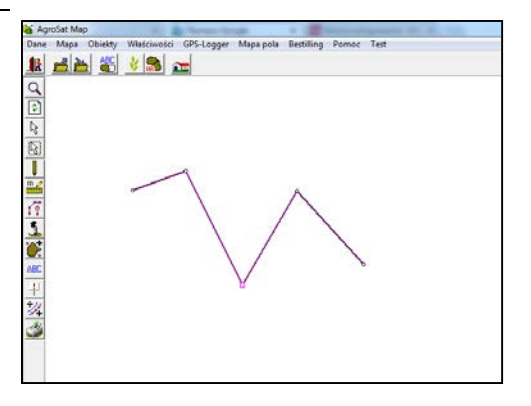

### Wstawianie punktu

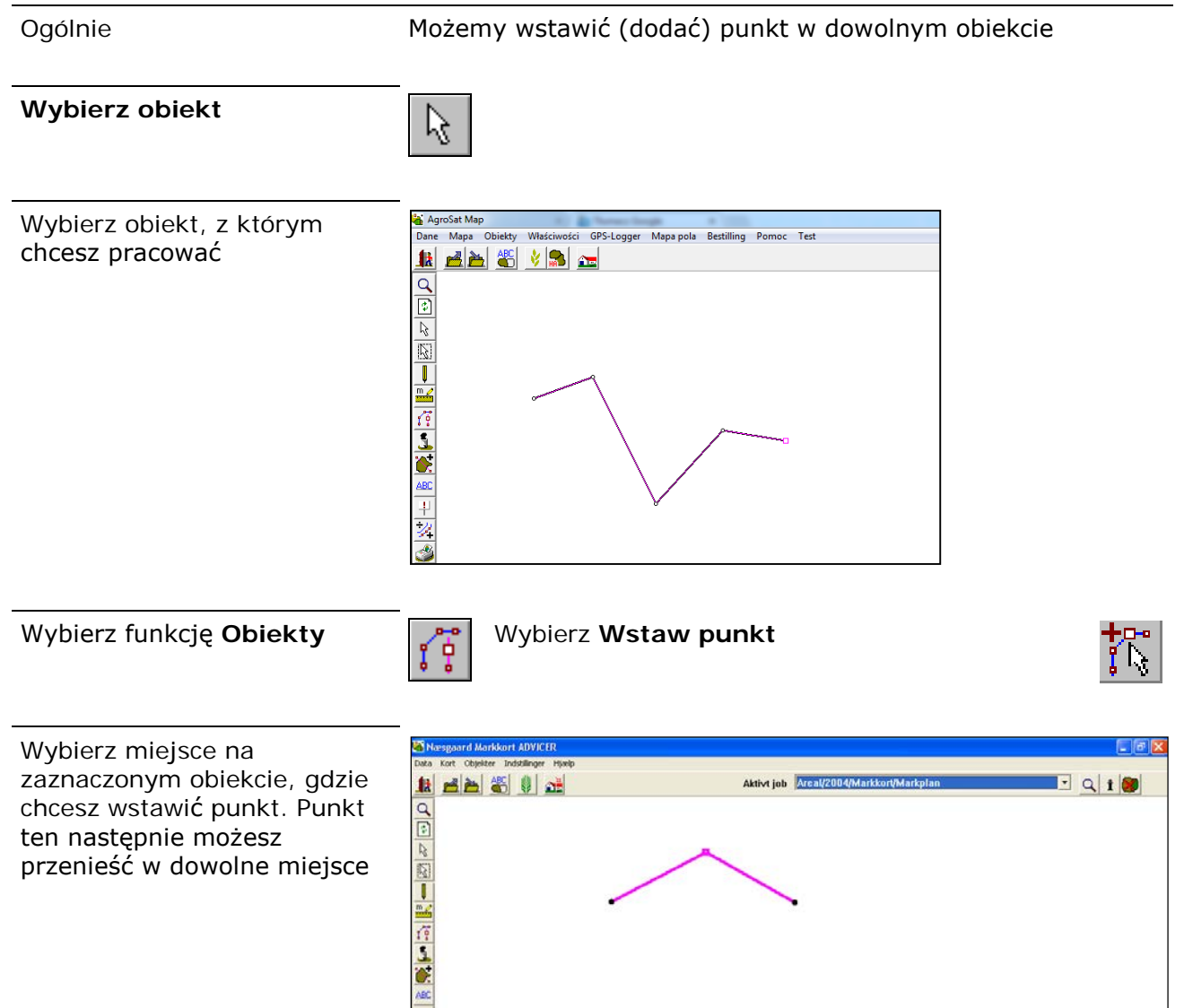

# Kopiowanie/przenoszenie obiektu

Ogólnie

Kopiujemy/przenosimy zawsze aktywny obiekt

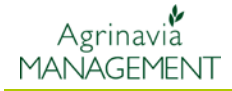

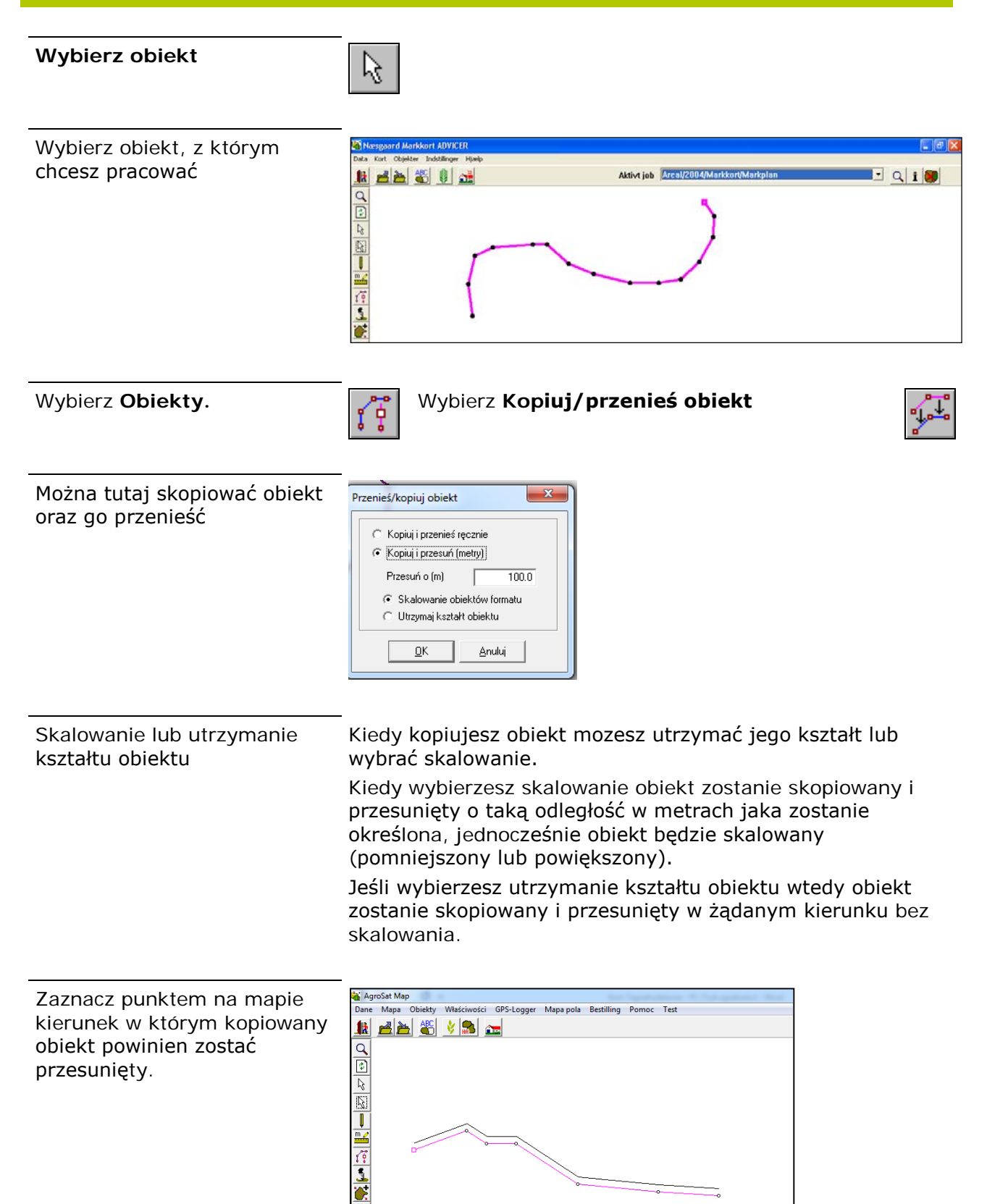

+ \* \*

# Informacja o zadaniu

#### Ogólnie

W informacjach o zadaniu znajdują się wszystkie dane dotyczące aktywnego zadania. Jeśli aktywnym zadaniem jest mapa pola, w informacji o zadaniu mozna znaleźć dalsze dane o zadaniu z programu Agrinavia Field

Informacja o zadaniu

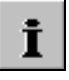

Warstwa

Nazwa

👆 Informacja o zadaniu: Mapa pola

🐔 🗾 🗶 🕷

[1]

Nr Długość Kąt

Obiekt.Info. Pole Warstwa Kontrola obszaru Obszar Info. Zadanie

-

•

X

W Informacjach o zadaniu znajduje się 5 zakładek:

W **Obiekt Info** można tworzyć edytować, usuwać zadania, można znaleźć informacje o długości czy powierzchni obiektu

W zakładce **Pole** znajdują się informacje o danym polu z arkusza pola

W zakładce **Warstwa** można edytować wygląd wartswygrubość linii, wypełnienie itp.

W zakładce **Obszar info** można wyświetlić informacje o wewnętrznych obszarach wewnątrz obiektu

W zakładce **Zadanie** widzimy, które zadanie jest aktywne.

### OBIEKT INFO

Z listy rozwijanej możemy wybrać warstwę, a następnie nazwę zadania.

Zaznaczając **wykaz** wyświetlimy dane dotyczące każdego z punktów obiektu.

Zaznaczając **Obszar** program pokaże powierzchnię obiektu.

| •              | 111        |        |             | P. |
|----------------|------------|--------|-------------|----|
| Wykaz          |            |        | )bszar      |    |
| 3963.98        | ī          |        | 62 5920     |    |
| 1              | m          | 1      |             | na |
|                |            |        | -           |    |
|                |            |        |             |    |
|                |            |        |             |    |
|                |            |        |             | ~  |
| i Informacja   | o zadaniu  |        |             | ~  |
| Obiekt.Info.   | Pole W     | arstwa | Kontrola ol | •  |
| ن<br>ماجر اجرا |            |        |             |    |
|                | <u> </u>   |        |             |    |
| Warshwa        | _inia pomo | cnicza |             | ਜ  |
|                |            |        |             |    |
| Nazwa          | 147]       |        |             | -  |
| Nr             | Długość    | Kąt    |             | X  |
| 1              | 258,98     | 178 47 | 634155,4    | 48 |
| 3              | 206,53     | 144,08 | 634802,0    | 36 |
| • 4            | 822,85     | 27,94  | 634965,1    | 14 |
|                |            |        | 634100,4    | +0 |
|                |            |        |             |    |
|                |            |        |             |    |
|                |            |        |             |    |
|                |            |        |             |    |
|                |            |        |             |    |
|                |            |        |             |    |
|                |            |        |             |    |
| •              |            |        |             | •  |
| ₩ukaz          |            | <br>   | hszar       |    |
| 1677.10        | -          |        | 4 1152      |    |
| 1 1677,10      | m          |        | 4,1102      | ha |
|                |            |        |             |    |

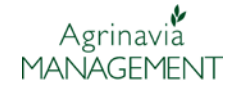

# Edycja obiektu

Wszystkie obiekty zapisywane są na warstwach. Warstwa ma okreslony kolor, grubość linii itp.

Jeśli obiektem jest pole, należy przypisać kod pola z Agrinavia Field do obiektu na mapie

| Edytuj obiekt                                                                                                   |                                                                                                    |
|----------------------------------------------------------------------------------------------------|----------------------------------------------------------------------------------------------------|
| W oknie edycji obiektu<br>możemy zmienić warstwę,<br>nazwę obiektu czy kod pola.                                | Edytuj     Aktualna warstwa     Symbol     Vokaž pkt. tekstu     UK     Anuluj                                                                                                    |
| Można jednocześnie wybrać<br>kilka obiektów do edycji.<br>Wówczas okno edycji będzie<br>wyglądało w ten sposób: | Edytuj     Warstwa     Nazwa     Kod pola     Symbol     Pokaż pkt. tekstu     OK     Anuluj                                                                                                    |
| Jeśli któryś z obiektów miał<br>przypisany kod pola przy<br>zmianie warstwy zostanie on<br>usunięty.            | Informacja          Informacja         Vszystkie kody pola dla wybranych obiektów zostały zresetowane!         Image: Image: |
| Kod pola                                                                                                    | Kod pola można przypisać do obiektów, które mają<br>powierzchnie (nie mogą być to linie czy punkty). Ikona<br>lornetki otwiera listę pól. Kiedy wybierzesz kod pola program<br>automatycznie przypisze obiekt do odpowiedniej warstwy                                                                                                    |

Najprościej jest przypisać kod pola korzystając z zakładki pole w Informacji o zadaniu.

odpowiadającej danej uprawie.

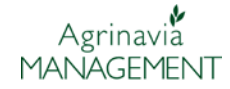

### Tworzenie obiektu

Można tworzyć obiekt na mapie korzystając z tego miejsca w Informacji o zadaniu. Jest to o tyle bardziej wygodne od funkcji rysuj, że można od razu okreslić warstwę, na której rysujemy obiekt.

Wybierz Utwórz

| <b>*</b> |
|----------|

Wybierz nazwę warstwy oraz nazwę obiektu. Następnie narysuj obiekt.

| Opret            | ×                 |
|------------------|-------------------|
| Lag              | Remiser           |
| Navn             | Ved skoven        |
| Markkode         | <u> </u>          |
| Symbol           | <b>_</b>          |
| 🗖 Vis tekstpunkt |                   |
| <u> </u>         | k <u>E</u> ortryd |

#### Usuwanie obiektu

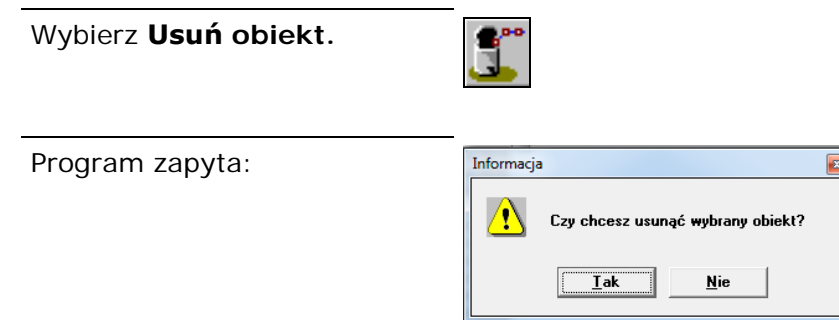

# Powiększanie obiektu

Wybierz Powiększ obiekt

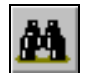

W ten sposób można szybko odnaleźć obiekt na mapie

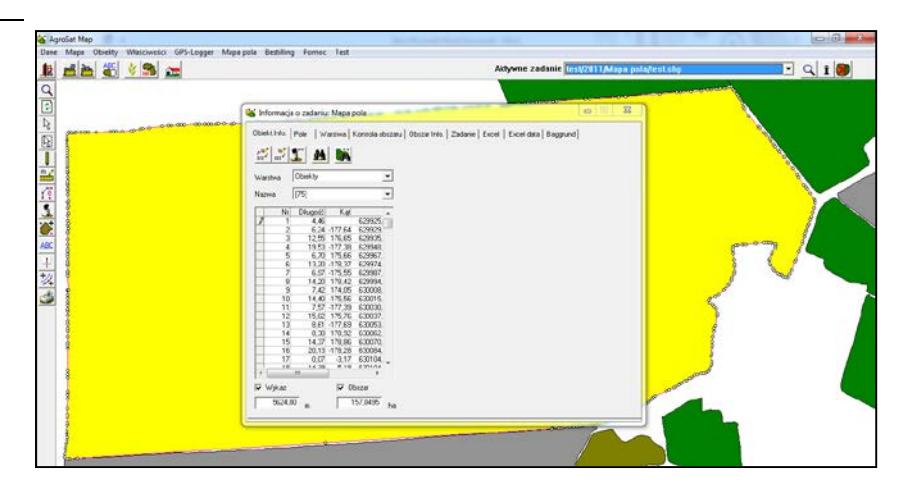

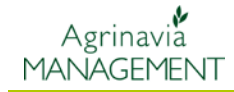

# Odległości i kąty

Chcąc narysować obiekt o dokładnych wymiarach możemy wpisać dokładne długości boków obiektu oraz kąty pomiedzy jego bokami.

Kąty oraz długości boków możemy określić gdy zaznaczymy **Wykaz**.

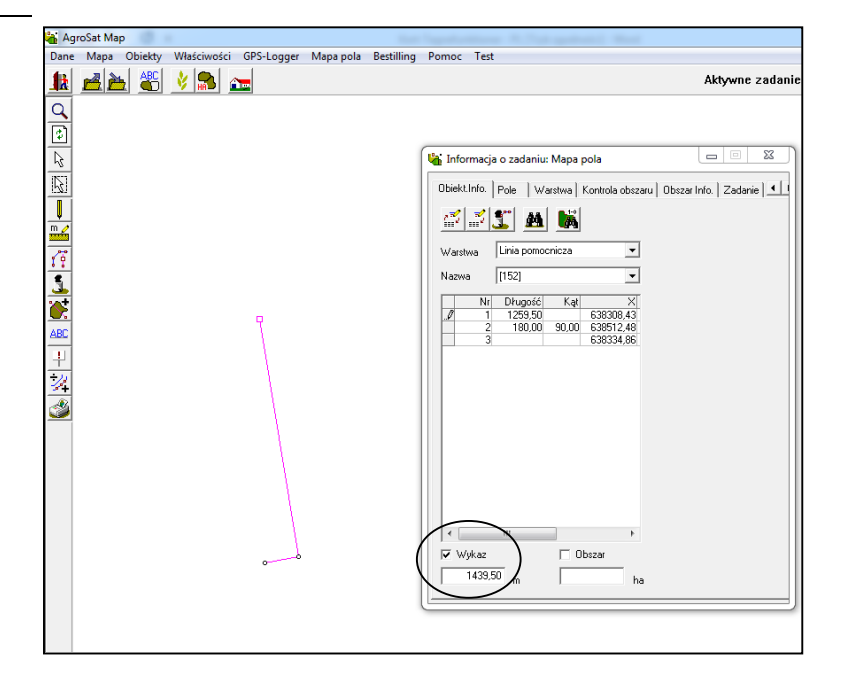

Na liście punktów wybieramy dane, któr chcemy zmienić i wpisujemy odpowiednie wartości.

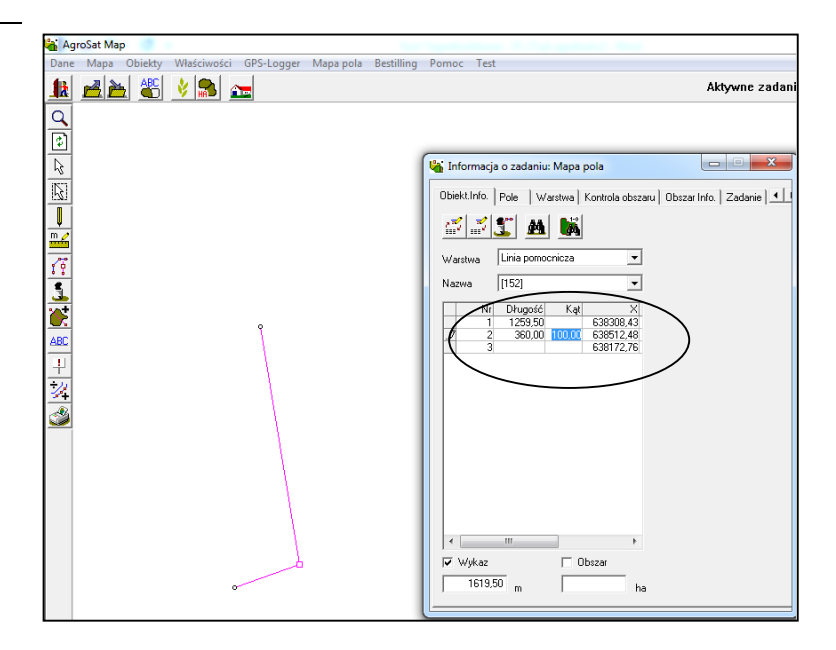

### POLE

W informacjach o zadaniu w zakładce **Pole** odnajdziemy informacje o polu – jeśli pole na mapie połączone jest z danymi o polu z programu Agrinavia Field, w tym miejscu zobaczymy te informacje. Na mapie wyświetlą się informacje z

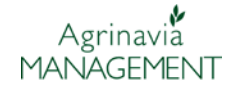

arkusza pola z roku zbiorów, z którym mapa została połączona.

| W informacjach o polu | 👫 Informacja o zada | aniu: Mapa pola                |                              |
|-----------------------|---------------------|--------------------------------|------------------------------|
| uprawy, odmiana itp.  | Obiekt.Info. Pole   | Warstwa   Kontrola obszaru   C | )bszar Info.   Zadanie   💶 I |
|                       | Kod pola            | 1-2                            | <u>M 🛛 🐛</u>                 |
|                       | Nazwa pola          |                                |                              |
|                       | EU-Nr blok.         |                                |                              |
|                       | Obszar uprawy       | 2,00                           |                              |
|                       | Areał mapy          | 240,0924                       |                              |
|                       | Uprawa              | Kukurydza, ziarno              |                              |
|                       | Odmiana             | Materiał siewny, kukurydza     |                              |
|                       | Międzyplon          |                                |                              |
|                       | Poplon              |                                |                              |
|                       | Odmiana             |                                |                              |
|                       | lsuń wszustkie kodu | nd                             |                              |
|                       |                     | pq                             |                              |
|                       |                     |                                |                              |
|                       | 2                   |                                |                              |
|                       |                     |                                |                              |

### Łączenie mapy z arkuszem pola

Łącząc mapę z arkuszem pola pozwalamy na wyświetlanie szczegółowych informacji-np. o nawożeniu

Wybierz

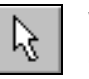

Wybierz pole na mapie-zaznaczone podświetli sie na żółto

Szukaj

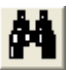

Pojawi się lista pól z programu Agrinavia Field. Należy wybrać z listy pole, które ma być połączone z polem na mapie.

| Kadaala  | Manua a da | Et Iblah as | Oharaa | 11                     | O designed       | _ |
|----------|------------|-------------|--------|------------------------|------------------|---|
| Kod pola | Nazwa pola | EUDIOK hr.  | UDszar | Uprawa                 | Udmiana          |   |
| 4-0      | a          |             | 21,57  | Jęczmien jary, paszowy | Abacus           |   |
| 5-0      | a          |             | 4,48   | Rzepak ozimy           | Więcej odmian    |   |
| 6-0      | a          |             | 42,11  | Pszenica ozima         | Jantarka         |   |
| 7-0      | a          |             | 20,00  | Pszenica ozima         | Jantarka         |   |
| 8-0      | a          |             | 23,55  | Pszenżyto              | CANDO            |   |
| 9-0      | a          |             | 30,40  | Rzepak ozimy           | Więcej odmian    |   |
| 10-0     | a          |             | 3,34   | Pszenżyto              | CANDO            |   |
| 11.0     | а          |             | 3,55   | Jęczmień jary, paszowy | Abacus           |   |
| 12-0     | a          |             | 29,51  | Rzepak ozimy           | Więcej odmian    |   |
| 13-0     | a          |             | 14,61  | Rzepak ozimy           | Wiecei odmian    |   |
| 14-0     | a          |             | 20,44  | Kukurydza, ziarno      | Materiał siewny, |   |
| 15-0     | а          |             | 12.40  | Pszenica ozima         | Jantarka         |   |
| 16.0     | a          |             | 50.00  | Pszenica ozima         | Jantarka         |   |

Program połączy mapę z arkuszem pola. Wybrane pole na mapie zapisze na warstwie, która odpowiada danej uprawie. Dana uprawa ma własną warstwę, dlatego zawsze wszystkie pola z tą sama uprawą będą miały ten sam kolor.

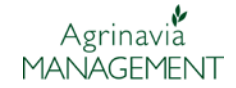

Program zachowa połączenie mapy pola z arkuszem pola – będą one połączone nawet jeśli zmienimy rok zbiorów.

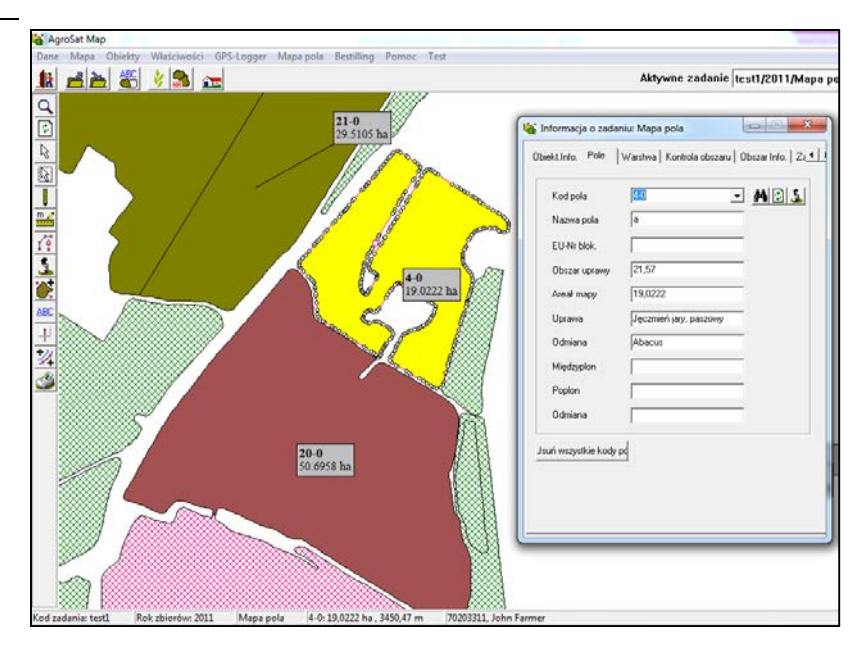

### WARSTWA

Wygląd obiektów na mapie

Dla każdego zadania istnieje lista warstw, których nie można usunąć, są to: Linia pomocnicza, obiekty, linia pomiarowa, tekst, symbol.

Przypisując kod pola do pola na mapie, program automatycznie zapisuje dane pole na warstwie przypisanej do danej uprawy (np. warstwa kukurydza).

Gdy usuniemy kod pola z mapy, program zapisze mapę pola na warstwie Obiekty. Każdy obiekt na mapie zapisany jest na konkretnej warstwie. Mozna edytować wygląd mapy edytując wygląd wartswy.

| 4 | 🚡 Informacja o zadaniu: Mapa pola                                                                         |                         |       |                   |             |     |       |       |         |          |          |            |             |
|---|----------------------------------------------------------------------------------------------------|-------------------------|-------|-------------------|-------------|-----|-------|-------|---------|----------|----------|------------|-------------|
|   | Obiekt.Info.   Pole   Warstwa   Kontrola obszaru   Obszar Info.   Zadanie   Excel   Excel data   Baggrund |                         |       |                   |             |     |       |       |         |          |          |            |             |
|   | 📰 £ 🖆 💿 ktualizacja warstw                                                                                |                         |       |                   |             |     |       |       |         |          |          |            |             |
|   |                                                                                                    | Pok                     | Tekst | Nazwa             | Ibszar (ha) | Wup | Linia | Zablo | Brd.(m) | Txt.lin. | Symbol   | Sym.lin. F | Pkt. zm.(m) |
|   | H                                                                                                    |                         | 7     | Linia nomocnicza  | 25 5978     |     |       | T     | 50      | 7        |          | - J        | 6.0         |
|   | Þ                                                                                                    |                         | 1     | Objektu           | 651 5945    |     |       | Ê     | 0,0     | 1        | 1        | <b>I</b>   | 3.0         |
|   | H                                                                                                    | V                       | 1     | Linia pomiarowa   | 0,0000      |     |       | Ê     |         | 1        | V        | <b>V</b>   | 3.0         |
|   | H                                                                                                    | $\overline{\mathbf{v}}$ | 1     | Tekst             | 0,0000      |     |       | Ê     | 5.0     | 7        | V        | <b>V</b>   | 3.0         |
|   | H                                                                                                    |                         | 1     | Symbol            | 0.0000      |     |       | Ê     | -,-     | 7        | <b>V</b> |            | 3.0         |
|   | H                                                                                                    |                         | 7     | Shape             | 1293,8567   |     |       | Ē     |         | ~        | <b>V</b> | ~          | 3.0         |
|   | H                                                                                                    |                         | 7     | Pszenica ozima    | 277.3954    |     |       | Ē     |         | ~        | <b>V</b> | ~          | 3.0         |
|   |                                                                                                    |                         | ~     | Kukurydza, ziarno | 203,7676    |     |       | Γ     |         | ~        | <b>V</b> | ~          | 3,0         |
|   |                                                                                                    |                         | ~     | (brak uprawy)     | 324,8359    |     |       | Γ     |         | ~        | <b>V</b> | ~          | 3,0         |
|   |                                                                                                    |                         |       |                   |             |     |       |       |         |          |          |            |             |
|   |                                                                                                    |                         |       |                   |             |     |       |       |         |          |          |            |             |
| _ |                                                                                                    |                         |       |                   |             |     |       |       |         |          |          |            |             |

| Opis kolumn | _                                                                                |
|-------------|----------------------------------------------------------------------------------|
| Pokaż       | Gdy pole jest zaznaczone na mapie pokazane są wszystkie<br>obiekty z tej warstwy |
| Tekst       | Gdy pole jest zaznaczone na mapie pokażą się teksty                              |
| Nazwa       | Nazwa warstwy-w tym miejscu można zmienić nazwę warstwy                          |

| Obszar      | Powierzchnia wszystkich obiektów na tej warstwie                                                                       |  |
|-------------|----------------------------------------------------------------------------------------------------|--|
| Wypełnienie | Kolor wypełnienia obiektów. Wypełnione mogą być tylko obiekty będące obszarami                                         |  |
| Linia       | Kolor linii                                                                                                    |  |
| Brd. (m)    | Szerokość linii                                                                                                    |  |
| Txt. lin    | Jeśli pole jest zaznaczone na mapie widoczne będą linie<br>łączące mapę pola z tekstem, który na niej jest wyświetlany |  |
| Sym. Lin.   | Jeśli pole jest zaznaczone na mapie wyświetlą się naniesione symbole                                                   |  |
| Symbol lin  | Jesli pole jest zaznaczone na mapie pojawią się linie łączące<br>mapę pola z symbolem                                  |  |
| Pkt.        | Tu ok <b>reślony jest kolor</b> obiektu typu punkt zapisanego na<br>danej warstwie                                     |  |
| Zm. (m)     | Średnica obiektu typu punkt na danej wartswie                                                                          |  |

#### Tworzenie warstw

Można samemu tworzyć nowe warstwy – np. warstwę chwasty, drenaż, klasy bonitacyjne, itp.

Uwaga: najlepiej tworzyć mapę danej warstwy jako odrębne zadanie, aby nie nanosić zbyt wielu informacji na jedną mapę. Nastepnie można wyświetlać wiele zadań w jednym oknie-np. mapę upraw, a na niej mapę klas bonitacyjnych, lub np. mapę występowania chwastów w kolejnych latach.

| Wybierz <b>Utwórz warstwę</b>                                           |                                                                                                    |   |
|-------------------------------------------------------------------------|----------------------------------------------------------------------------------------------------|---|
| Pojawi się okno:                                                        | Utwórz warstwę                                                                                                    | × |
| Należy nazwać nową warstwę                                              | Nazwa wars                                                                                                    |   |
|                                                                         | ΟΚ Ατυμί                                                                                                    |   |
|                                                                         |                                                                                                    |   |
| Nowa warstwa pojawi się na<br>liście Mozna teraz zmienić jej            | Informacja o zadaniu: Mapa pola                                                                                                    |   |
| Nowa warstwa pojawi się na<br>liście. Mozna teraz zmienić jej<br>wygląd | Informacja o zadaniu: Mapa pola     Obiekt.Info. Pole Warstwa Kontrola obszaru   Obszar Info.   Zadanie   Excel   Excel data   Baggrund       If the second second se |   |
| Nowa warstwa pojawi się na<br>liście. Mozna teraz zmienić jej<br>wygląd |                                                                                                    |   |
| Nowa warstwa pojawi się na<br>iście. Mozna teraz zmienić jej<br>wygląd  | Informacja o zadaniu: Mapa pola       Obiekt.Info.       Pole       Warstwa       Kontrola obszaru       Obiekt.Info.       Pole       Warstwa       Kontrola obszaru       Obiekt.Info.       Pole       Warstwa       Ktualizacja warstw       Pok       Tekst       Nazwa       Ibszar (ha)       Wyp       Linia       Zable       Brd (m)       Tekst       Nazwa       25.5278       5.0       V       6.0                                                                                                    |   |
| Nowa warstwa pojawi się na<br>iście. Mozna teraz zmienić jej<br>vygląd  | Disekt.Info     Pole     Warstwa     Kontrole obszaru     Obszar Info.     Zadanie     Excel     Excel data     Baggrund       Image: State State S                                                                                                    |   |
| lowa warstwa pojawi się na<br>iście. Mozna teraz zmienić jej<br>vygląd  | Informacja o zadaniu: Mapa pola       Obiekt.Info.       Pole       Warstwa       Ktualizacja warstw       Pok. Teksti Nazwa       V       V                                                                                                    |   |
| lowa warstwa pojawi się na<br>ście. Mozna teraz zmienić jej<br>vygląd   | Diekt.Informacja o zadaniu: Mapa pola       Obiekt.Info.       Pok       Warttwe       Kontrola obszaru       Obiekt.Info.       Pok       Visiti Symbol       Visiti Symbol       Visit Symbol </td <td></td>                                                                                                    |   |
| lowa warstwa pojawi się na<br>iście. Mozna teraz zmienić jej<br>vygląd  | Informacja o zadaniu: Mapa pola       Obiekt.Info.       Pole       Varstwa       Kualizacja warstw       Pok       Tekst       Nazwa       Inina pomocnicza       25,778       5.0       V       V        V       V </td <td></td>                                                                                                    |   |
| lowa warstwa pojawi się na<br>iście. Mozna teraz zmienić jej<br>vygląd  | Informacja o zadaniu: Mapa pola       Obiekt.Info.       Pole       Varstwa       Ktualizacja warstw       Pok. Tekst       Nazwa       Ibezar (ha)       Vyp       Linia pomiornicza       Z5.5978       Z5.5978       V       V </td <td></td>                                                                                                    |   |
| lowa warstwa pojawi się na<br>iście. Mozna teraz zmienić jej<br>vygląd  | Informacja o zadaniu: Mapa pola       Obiekt.Info     Pole     Warstwa     Kontrola obszaru     Obszar Info.     Zadanie     Excel     Excel data     Baggrund       Image: State of the pomocnic case     Image: State of the pomocnic case     Image: State of the pomocnic case     Image: State of the pomocnic case     Image: State of the pomocnic case       Image: State of the pomocnic case     Image: State of the pomocnic case     Image: State of the pomocnic case     Image: State of the pomocnic case     Image: State of the pomocnic case       Image: State of the pomocnic case     Image: State of the pomocnic case     Image: State of the pomocnic case     Image: State of the pomocnic case     Image: State of the pomocnic case       Image: State of the pomocnic case     Image: State of the pomocnic case     Image: State of the pomocnic case     Image: State of the pomocnic case     Image: State of the pomocnic case       Image: State of the pomocnic case     Image: State of the pomocnic case     Image: State of the pomocnic case     Image: State of the pomocnic case     Image: State of the pomocnic case       Image: State of the pomocnic case     Image: State of the pomocnic case     Image: State of the pomocnic case     Image: State of the pomocnic case     Image: State of the pomocnic case       Image: State of the pomocnic case     Image: State of the pomocnic case     Image: State of the pomocnic case     Image: State of the pomocnic case     Image: State of the pomocnic case <t< td=""><td></td></t<>                                                                                                    |   |
| Nowa warstwa pojawi się na<br>iście. Mozna teraz zmienić jej<br>vygląd  | Informacja o zadaniu: Mapa pola       Objekt.Info.     Pole       Warstwa     Kontrola obszaru       Objekt.Info.     Pole       Warstwa     Kontrola obszaru       Objekt.Info.     Pole       Warstwa     Kontrola obszaru       Objekt.Info.     Pole       Warstwa     Ktualizacja warstw       Pok. Tekst     Nazwa       V     V       V     Objekt.Info.       V     V       V     V       V </td <td></td>                                                                                                    |   |
| Nowa warstwa pojawi się na<br>iście. Mozna teraz zmienić jej<br>wygląd  | Informacja o zadaniu: Mapa pola           Obiekt.Info.         Pole         Warstwa         Kontrola obszaru         Obszar Info.         Zadanie         Excel         Excel data         Baggund           Image: State State S                                                                                                    |   |

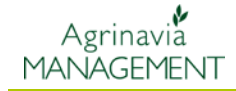

### Usuwanie warstwy

Ta funkcja pozwala na usunięcie warstwy.

**Uwaga: jeś**li usuniemy wars**twę, usunięte zostaną** wszystkie zapisane na niej obiekty

Wybierz **Usuń obiekty w** warstwie

| < E |  |
|-----|--|
| - E |  |

Program zapyta:

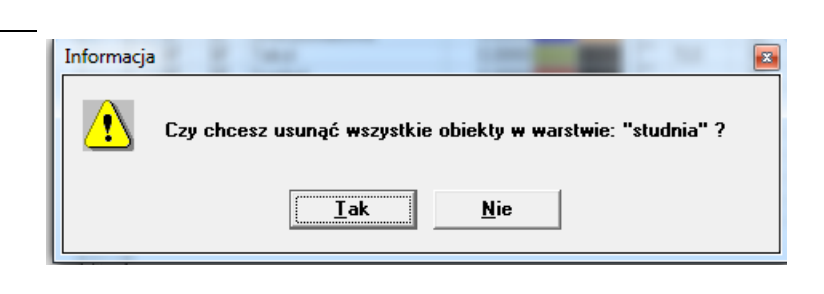

#### Usuwanie tekstu w warstwie

|                                  | Funkcja ta pozwala na usuwanie tekstów w warstwie |  |
|----------------------------------|---------------------------------------------------|--|
| Wybierz Usuń tekst w<br>warstwie | CABC                                              |  |
| Program zapyta:                  | Informacja                                        |  |

#### Pokaż/ukryj

Funkcja ta pozwala na szybkie ukrywanie lub pokazywanie warstw na mapie

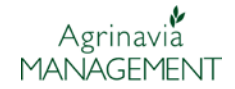

Jeśli np. chcemy wyswietlić na mapie tylko jedną uprawę np. kukurydzę, musimy odznaczyć wszystkie pozostałe warstwy. Jeśli jest wiele warstw, może być to kłopotliwe, dlatego łatwiej użyć poniższej funkcji

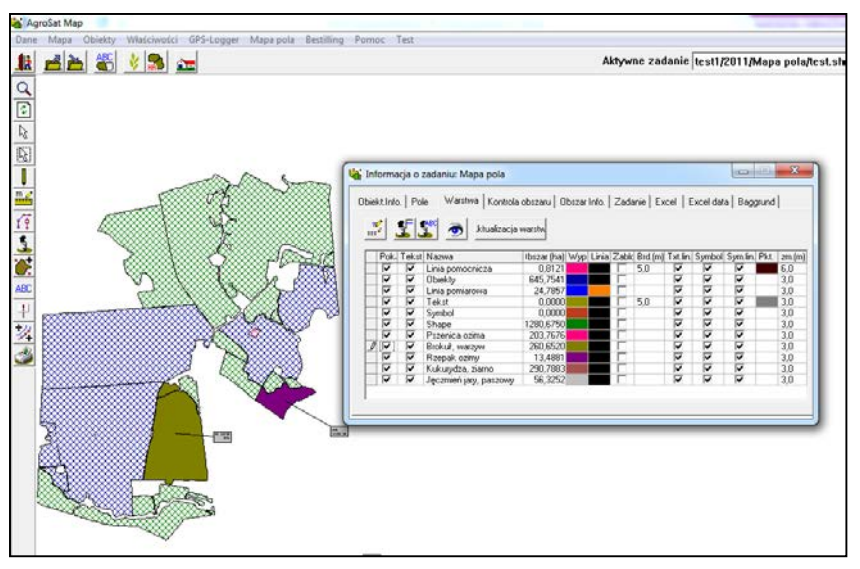

#### Pokaż/ukryj

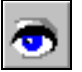

Wybierz ukryj wszystko

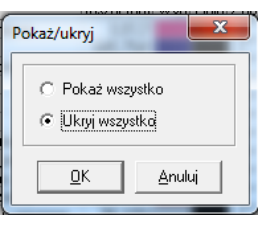

Następnie nalezy wybrać warstwę kukurydza – na mapie wyświetlą się tylko pola z kukurydzą

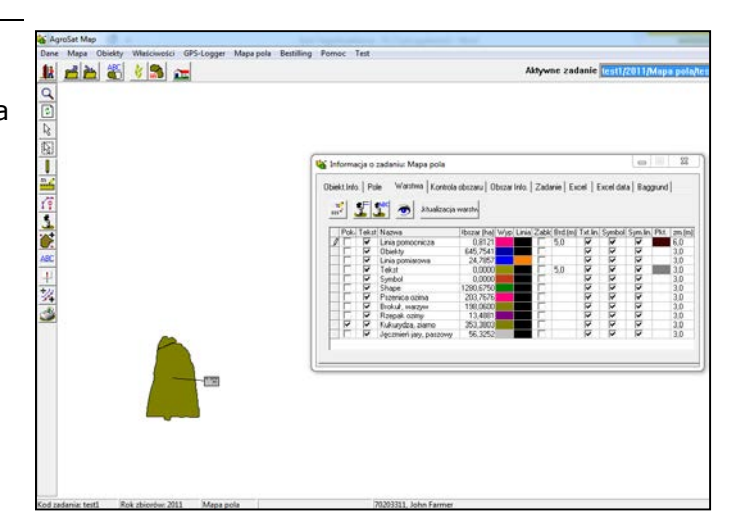

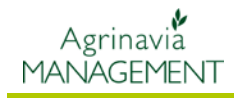

# Kolory warstw.

Jeśli chcemy zmienić kolor warstwy możemy to zrobić

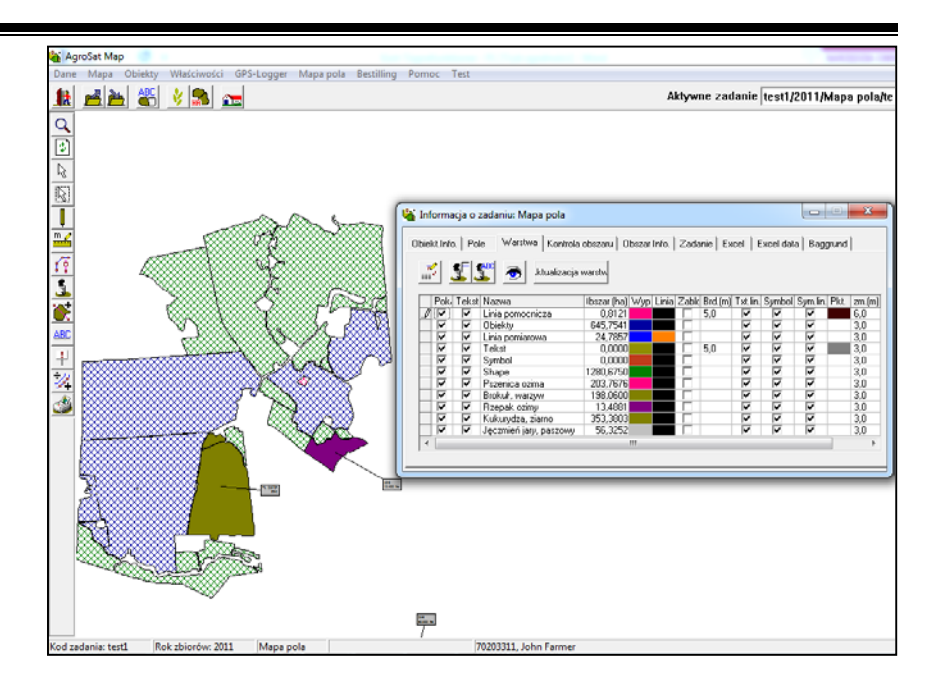

Chcąc zmienić kolor warstwy klikamy w pole z kolorem, który chcemy zmienić

| Obiek | h Informacja o zadaniu: Mapa pola |              |                        |             |     | 1     |   |
|-------|-----------------------------------|--------------|------------------------|-------------|-----|-------|---|
|       | 🛒 🕵 🥌 💿 "ktualizacja warstw       |              |                        |             |     |       |   |
|       | Pok,                              | Tekst        | Nazwa                  | Ibszar (ha) | Wyp | Linia | Z |
| I     |                                   | <b>V</b>     | Linia pomocnicza       | 0,8121      |     |       |   |
|       |                                   | <b>V</b>     | Obiekty                | 645,7541    |     |       |   |
|       | $\checkmark$                      | <b>V</b>     | Linia pomiarowa        | 24,7857     |     |       |   |
|       | $\mathbf{\nabla}$                 | <b>V</b>     | Tekst                  | 0,0000      |     |       |   |
|       |                                   | <b>V</b>     | Symbol                 | 0,0000      |     |       |   |
|       | $\checkmark$                      | <b>V</b>     | Shape                  | 1280,6750   |     |       |   |
|       | $\checkmark$                      | <b>v</b>     | Pszenica ozima         | 203,7676    |     |       |   |
|       | $\checkmark$                      | <b>V</b>     | Brokuł, warzyw         | 198,0600    |     |       |   |
|       | $\checkmark$                      |              | Rzepak ozimy           | 13,4881     |     |       |   |
|       | $\checkmark$                      |              | Kukurydza, ziarno      | 353,3803    |     |       |   |
|       | $\checkmark$                      | $\checkmark$ | Jęczmień jary, paszowy | 56,3252     |     |       |   |
| •     |                                   |              |                        |             |     |       |   |
|       |                                   |              |                        |             |     |       |   |

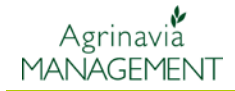

| Pojawi się okno w którym<br>można zmienić kolor<br>wypełnienia a także styl linii | Prezentacja warstwy |
|-----------------------------------------------------------------------------------|---------------------|
|                                                                                   |                     |

Warstwę wypełnić można kolorem, ale również siatką lub innym wzorem:

| Prezentacja warstwy |                                |                                                                                                    |
|---------------------|--------------------------------|----------------------------------------------------------------------------------------------------|
| Wypełnij            |                                |                                                                                                    |
|                     | Wypełnij                       | Kolor (tylko) 🔹 🔹                                                                                                    |
|                     | Kolor<br>Linia<br>Rodzaj linii | Kolor (tylko)<br>Siatka<br>Przezroczystość<br>Kreskowanie<br>Przekątna //<br>Przekątna /\<br>Linie pionowe<br>Linie poziome |
|                     | Kolor                          |                                                                                                    |
|                     | <u>0</u> K                     | Anuluj                                                                                                    |

Kiedy klikniemy na kolor pojawi się lista kolorów do wyboru:

| Color                   | ×         |  |  |
|-------------------------|-----------|--|--|
| Basic colors:           |           |  |  |
|                         |           |  |  |
| 🔳 🥅 🔲 🗖                 |           |  |  |
|                         |           |  |  |
|                         | I 🗖 🔳 🗐 🗖 |  |  |
|                         |           |  |  |
|                         |           |  |  |
| Custom colors:          |           |  |  |
|                         |           |  |  |
|                         |           |  |  |
| Define Custom Colors >> |           |  |  |
| ОК                      | Cancel    |  |  |